**Text Size on Web Pages** 

Sometimes you can change the text size on your browser. Some websites have set font sizes that will not let you change the size.

Sometimes, the text on certain Web pages can appear too small and be very hard to read. The following steps will walk you through the process of adjusting your browser's text size so that the text is more legible.

Change text size on these browsers: Internet Explorer or AOL Explorer, Firefox

**Internet Explorer:** 

1.Start the browser.

2.Click View on the IE menu bar or AOL Explorer.

3.Click Text Size and select your preference size, smallest to largest.

Note: On some computers you can hold down the CTRL key on the keyboard and scroll the mouse cursor up and down using the wheel to select the text size you want.

You may also hold down the CTRL key on the keyboard and scroll using the wheel to increase or decrease size of text. IF you don't have a wheel on your mouse, hold down the cursor and tap the + or - to increase or decrease text size.

Firefox:

Open Firefox and click View on the menu bar. Select Zoom and then click zoom in or zoom out to increase or decrease text size.

You may also hold down the CTRL key on the keyboard and scroll using the wheel to increase or decrease size of text. IF you don't have a wheel on your mouse, hold down the cursor and tap the + or - to increase or decrease text size.

Revised 2/3/2010 JMM